## **Momentum X**

Personalizzazione di Excel

## Personalizzazione di Excel sulle Opzioni Internazionali

Momentum consente di sfruttare al massimo le sue funzionalità solo se le Opzioni Internazionali del PC su cui è installato vengono settate con il carattere punto come separatore decimali ed il carattere virgola come separatore delle cifre per le migliaia.

Questa configurazione però può alterare il comportamento di Excel nei fogli di calcolo in cui vengono utilizzati numeri con decimali, pertanto si consiglia di configurare Excel in modo che continui a comportarsi come si desidera comunque siano impostate le Opzioni Internazionali del PC.

Excel consente infatti di settare delle proprie Opzioni Internazionali ad uso interno che non vengono influenzate dalla configurazione del PC su cui è installato.

## Configurazione di Excel

Per configurare le Opzioni Internazionali interne di Excel basterà aprire la finestra "Opzioni di Excel" e scegliere le "Impostazioni Avanzate" come riportato in figura:

| Opzioni di Excel                                                                                                    |                                                                                                    | 2    |
|----------------------------------------------------------------------------------------------------|----------------------------------------------------------------------------------------------------|------|
| Opzioni di Excel<br>Impostazioni generali<br>Formule<br>Strumenti di correzione<br>Salvataggio<br>Impostazioni avanzate<br>Personalizzazione<br>Componenti aggiuntivi<br>Centro protezione<br>Risorse | Opzioni avanzate per l'utilizzo di Excel         Opzioni di modifica <ul> <li>Dopo la pressione di INVIO, sposta la selezione</li> <li>Direzione:</li> <li>Giù</li> <li>Inserisci automaticamente virgola decimale</li> <li>Posizioni:</li> <li>Imaginatica e e e e e e e e e e e e e e e e e e e</li></ul> |      |
|                                                                                                    | Taglio, copia e incollamento                                                                                                    | vila |

In questa pagina, in fondo alla sezione "Opzioni di Modifica", basterà disattivare l'opzione "Utilizza Separatori di Sistema" perché Excel utilizzi sempre quelli impostate dall'utente nei campi subito sotto.

Sarà possibile infatti specificare il "Separatore Decimale" desiderato per l'utilizzo in Excel (ad esempio la virgola secondo la classica impostazione Italiana) ed il "Separatore delle Migliaia" (impostando il punto per completare l'esempio dell'impostazione Italiana) pur lasciando il PC configurato per l'uso ottimale di Momentum X.

Riaccendendo l'opzione "Utilizza Separatori di Sistema" Excel utilizzerebbe invece la configurazione settata sul PC, la stesse consultabile o modificabile anche dal "Pannello di Controllo" con la voce "Opzioni Internazionali e della Lingua".